## デンタルを撮影したが画像が出ない

## ①D`Toolboxをダブルクリックして下さい ②ドライバー設定タブから、画像挿入機能リカバリーを選択し、「はい」 を押して下さい

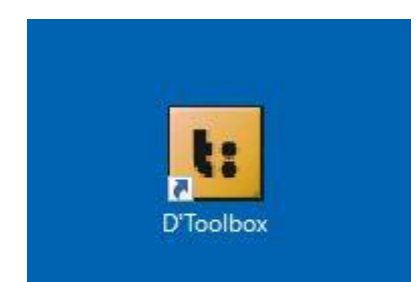

| D'To:Ibox                                                        |                                                          |                   |                        |                     | $\times$ |
|------------------------------------------------------------------|----------------------------------------------------------|-------------------|------------------------|---------------------|----------|
| ファイル(F) 起動(S) スクリプト                                              | (C) ヘルプ(H)                                               |                   |                        |                     |          |
| 🥒 오 😪 📖 😜 į                                                      |                                                          |                   |                        | 日本語                 | ~        |
| DBSWIN <sup>1</sup> ドライバ設定 デバ                                    | 「イスオプション                                                 | システム              |                        |                     |          |
| 🖂 Vista <del>Confieですべての</del> タブを                               | 表示                                                       |                   |                        |                     |          |
| ▶ ビスタスキャン設定/接続:「                                                 | ビスタスキャンのデ                                                | モモードコチェッ          | ックボックス表示               |                     |          |
| □ ビスタスキャン設定/接続:「                                                 | VistaScanNET I                                           | IPアドレス」の2         | 入力欄を表示                 |                     |          |
| ーVistaEasy バージョン 5.11.0(                                         | 14272)                                                   |                   |                        |                     |          |
| プログラムパス: C:¥Pro                                                  | gram Files (×86)                                         | )¥Duerr¥Vist      | aScan                  |                     |          |
| コンフィグパス: C:¥Pro                                                  | gramData¥Duerr                                           | r¥Config          |                        |                     |          |
| VistaScanCo                                                      | onfig.ini Vis                                            | staScan.ini       | VistaRay.ini           | Imda.ini            | £        |
| GtifC(ColleganData)<br>C:¥ProgramData¥<br>ログが表示されない<br>作を行います。続行 | F9 Serr¥images¥;<br>Duerr¥images¥;<br>ために画像挿入力<br>うしますか? | から画像をイン<br>できない場合 | ッポートしてみてく<br>キ、スキャン機能( | ださい。 ダイフ<br>のリカパリー語 | 4        |
|                                                                  |                                                          | ſ                 | まいい                    | いいえ(N)              | )        |
| 画像バックアップ:                                                        |                                                          |                   |                        |                     |          |
| 14 🗧 日間保管                                                        | C:¥Program                                               | Data¥Duerr¥       | imageBacklog           |                     |          |
| □ ビスタイージー自動実行                                                    |                                                          | 💌 ビスタ             | イージービュー通               | 回面を表示               |          |
| スキャン作業の終了方法:                                                     | 手動                                                       |                   | ~                      |                     |          |
| 屎「画像挿入」の画面を堂(;                                                   | - トロなるようセット                                              | •99               |                        |                     |          |
| ② 画像挿入機能リカバリー                                                    | 自動クリア                                                    | 7—                |                        |                     |          |
|                                                                  |                                                          |                   |                        |                     |          |
|                                                                  |                                                          |                   |                        |                     |          |

バージョン 5.13

デンタルを撮影したが画像が出てこなかった

①スキャン画面の下段にある、 歯車ボタン(ツールボックス)を選択

**②ツールボックスの右端の、** 画像修復実行を選択

③画像修復画面の左側のリストから、 必要な画像を選択し、

右下の画像修復実施を選択

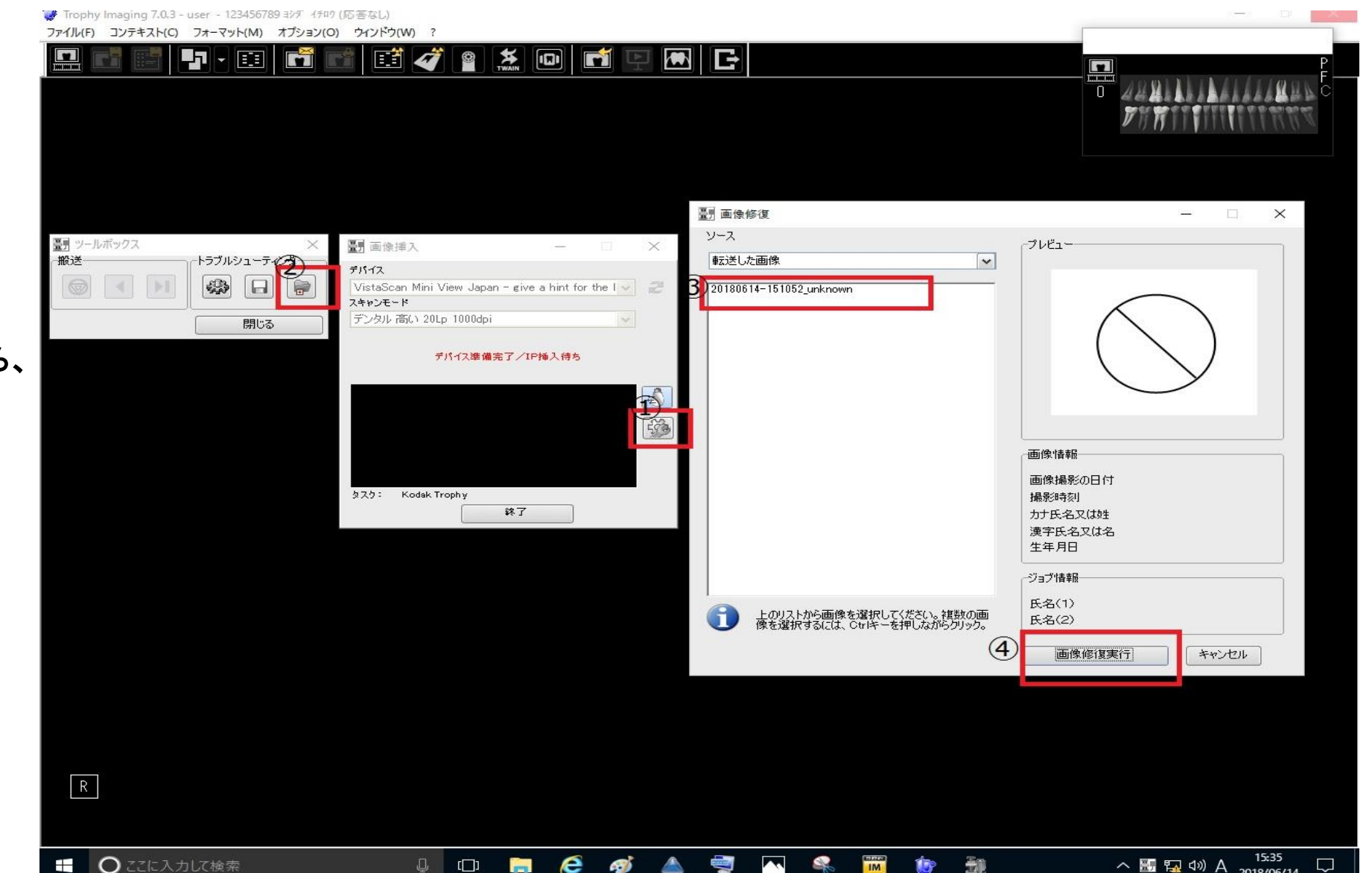

へ 🔠 🖬 🖤 A

2018/06/14

デンタルを撮影したが画像が出てこなかった

- ①画面が切り替わり、左上の「チェックした 画像を転送」を選択
- ②画像挿入の画面に戻るので、画像挿入 の一番下にある「終了」を選択すると画像が 出ます

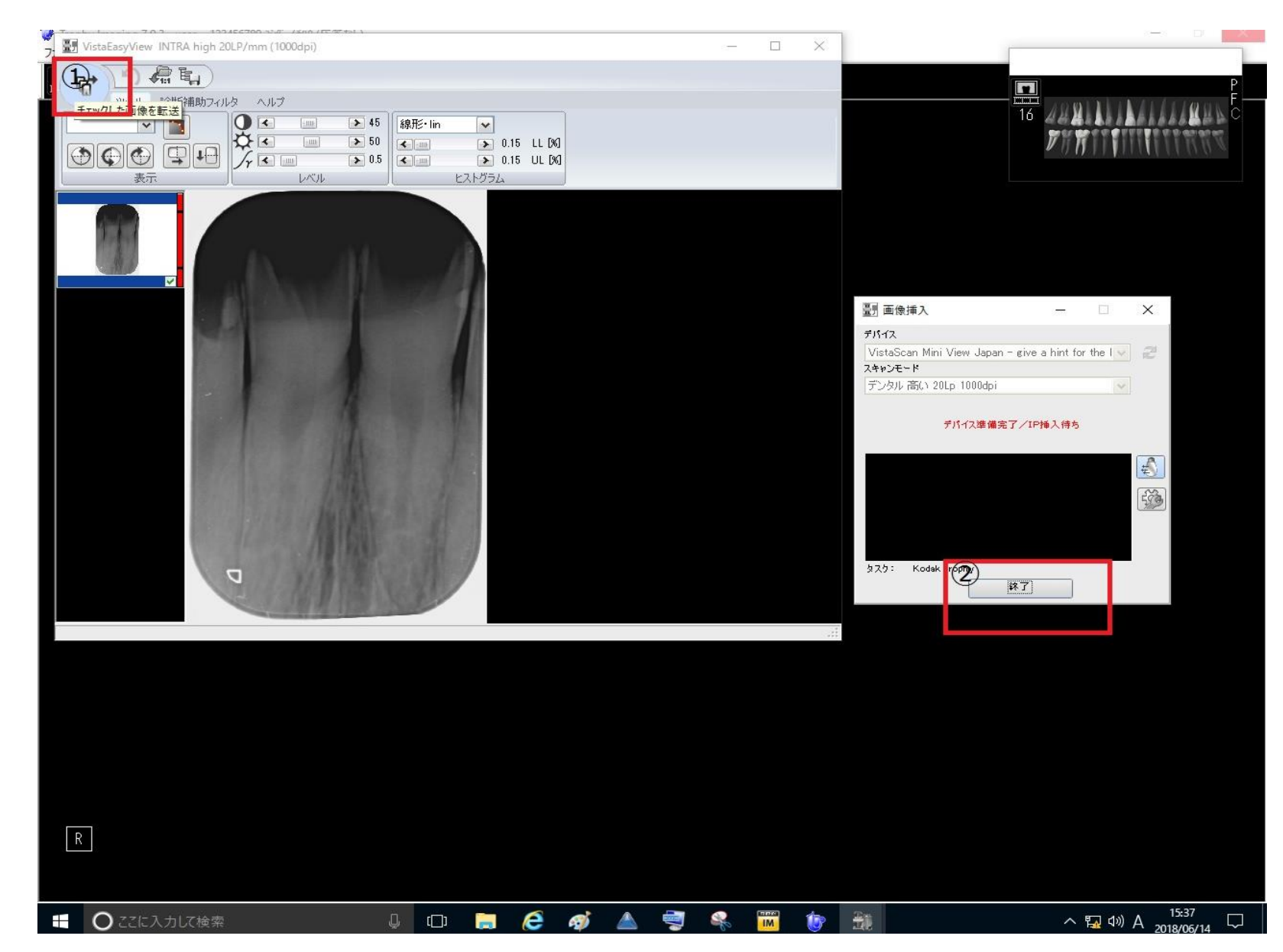